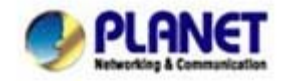

## VIP-158 to VIP-158 connection via IP address:

Assuming there are two VIP-158 in the network the IP address are 192.168.0.1 and 192.168.0.2

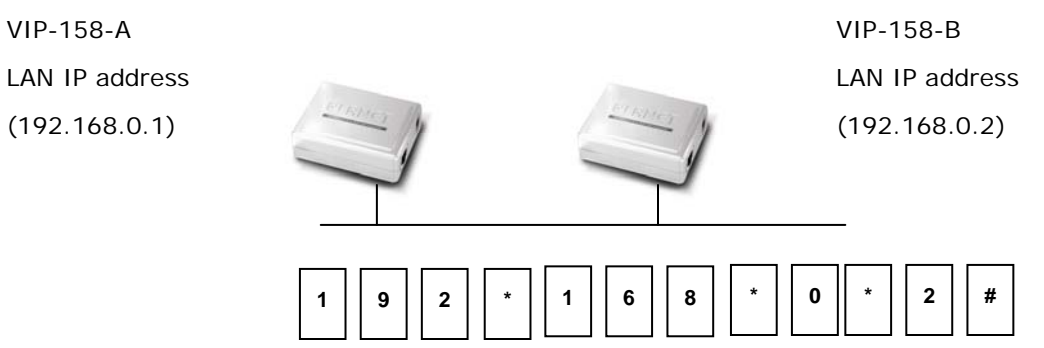

#### STEP 1:

(i) Hint

Pick up telephone handset of VIP-158-A and dial "**192.168.0.2**#". Then the phone of VIP-158-B should ring. You can do the same thing to the VIP-158-B.

 If the IP address of the remote calling party is known, you may directly make calls by preset number via its IP address and end with "#".

• If the Telephone Adapter is installed behind a NAT/firewall/ IP sharing device, please make sure the NAT device support SIP applications before making calls.

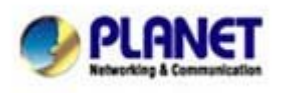

Planet reserves the right to change specifications without prior notice. All brand names and trademarks are property of their respective owners. Copyright (c) 2008 PLANET Technology Corp. All rights reserved

# How to register your VIP-158 to PLANET IP PBX System

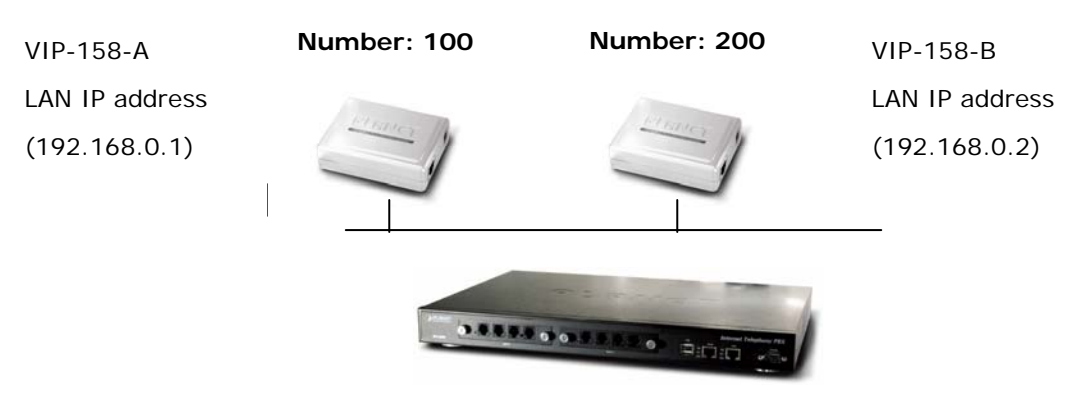

#### IPX-2000

LAN IP address (192.168.0.50)

### STEP 1:

Log in IPX-2000 and create two testing accounts/password: **100 / 123** (for VIP-158-A), and 200 / 123 (for VIP-158-B) for the voice calls.

### STEP 2:

Please log in VIP-158-A via web browser, find to the **SIP** item. In the setting page, please insert the account/password information obtained from your service provider (in this sample, we're using PLANET IPX-2000 as the IP PBX server for SIP account, call authentications), and then the sample configuration screen is shown below:

| SIP              |              |
|------------------|--------------|
| Server           | 192.168.0.50 |
| Server Port      | 5060         |
| SIP Port         | 5060         |
| SIP Name         | 100          |
| Username         | 100          |
| Password         | •••          |
| Register Expires | 1800         |
| Register Alive   | 0            |
| Registrar        | 100          |
| STUN Enable      | Disable 🗸    |
| STUN Server      |              |
| Register Status  | ОК           |
| Phone Status     | IDLE         |

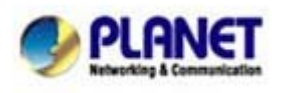

PLANET Technology Corporation 11F, No. 96, Min Chuan Road, Hsin Tien, Taipei, Taiwan, R.O.C. Tel: 886-2-2219-9518 Fax: 886-2-2219-9528 Email: sales@planet.com.tw VoIP Gateway: vip.planet.com.tw

Planet reserves the right to change specifications without prior notice. All brand names and trademarks are property of their respective owners. Copyright (c) 2006 FLANET Tochnology Corp. All rights reserved

### STEP 3:

Repeat the same configuration steps on VIP-158-B, and check the machine registration status, make sure the registrations are completed.

## STEP 4:

To verify the VoIP communication, please pick up the telephone. Dial the destination number to make call between SIP clients. For example, VIP-158-A (with number 100) with keypad number 200 to VIP-158-B, or reversely makes calls from SIP client (VIP-158-B) to the number 100 (VIP-158-A).

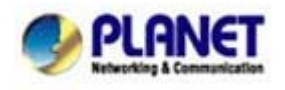

PLANET Technology Corporation 11F, No. 96, Min Chuan Road, Hsin Tien, Taipei, Taiwan, R.O.C. Tel: 886-2-2219-9518 Fax: 886-2-2219-9528 Email: sales@planet.com.tw VolP Gateway: vip.planet.com.tw

Planet reserves the right to change specifications without prior notice. All brand names and trademarks are property of their respective owners. Copyright (c) 2006 PLANET Technology Corp. All rights reserved